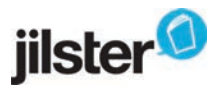

# HANDLEIDING VOOR LEERKRACHTEN Maak samen een afscheidsglossy voor groep 8

#### Handleiding leerkracht

Je kunt samen met de leerlingen van groep 8 een eigen afscheidstijdschrift maken. Er zijn verschillende mogelijkheden om dit te doen. Je kunt samen een digitaal tijdschrift maken en het tijdschrift zelfs professioneel laten drukken. Eén van de mogelijkheden hiervoor is om Jilster te gebruiken. Hiermee werk je samen online, ieder vult een eigen pagina, vanaf een eigen computer.

- 🗸 Computervaardigheden
- 🗸 Taalvaardigheden
- 🗸 Online samenwerken
- 🗸 Creativiteit bevorderen

## Hoe gaat het in zijn werk?

- 1. Maak een gratis account aan op Jilster.nl en kies 'tijdschrift starten'.
- 2. Nodig de leerlingen online uit om een eigen pagina te vullen. Iedereen kan vanaf een eigen computer werken.
- 3. Stel groepjes samen. Maak met behulp van het werkblad 'brainstorm & mindmap' samen een globale indeling van het tijdschrift.
- 4. Verdeel de taken: wie schrijft waarover? Geef de groepjes de werkbladen 'persoonlijke pagina, interview, column, foto's maken, feiten & weetjes pagina' en zet de leerlingen aan het werk.
- 5. Laat de leerlingen vervolgens de pagina's vullen in Jilster en overleg met elkaar in het redactie-overleg (chatbox). Leerlingen kunnen sjablonen gebruiken of blanco pagina's. Is een pagina klaar, dan leveren ze deze online in bij de hoofdredacteur.
- 6. Laat een klein groepje leerlingen de pagina's controleren op spelling, typfouten en kwaliteit van de foto's.
- 7. Bestel het afscheidstijdschrift in de gewenste oplage of zet de digitale versie **gratis** op de site van de school en geniet van het eindresultaat!

## > Tip: Bestel gratis de 'Jilster in het onderwijs' gids op www.jilster.nl.

### Maak gebruik van de onderstaande werkbladen:

- Brainstormen over de inhoud van het tijdschrift
- Een 'persoonlijke pagina' maken
- Een 'advertentiepagina' maken
- Mooie foto's maken
- Een 'wist-je-dat pagina' maken
- Een interview houden
- Extra opdracht: dit zeggen jullie over elkaar

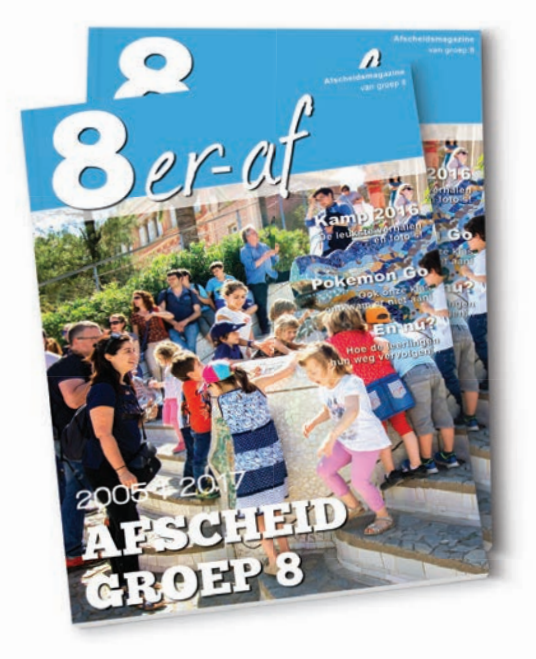